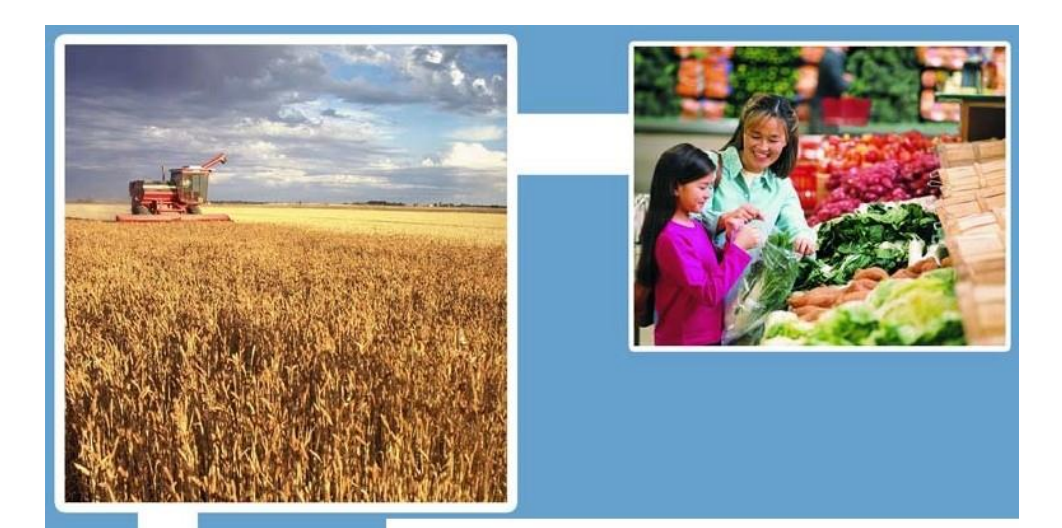

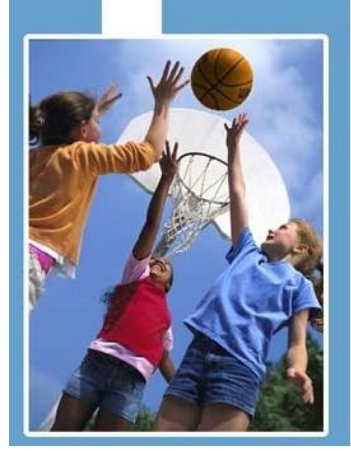

# Electronic Disqualified Recipient System eDRS

# Online Query User's Guide

United States Department of Agriculture Food and Nutrition Service

> Criterion Systems, Inc 3/1/2016

### **Table of Contents**

| 1. | Introduc | ion                                                                           | l |
|----|----------|-------------------------------------------------------------------------------|---|
| 2. | Accessin | g eDRS                                                                        | 2 |
| 2  | .1. Req  | uesting a User Account                                                        | 2 |
|    | 2.1.1.   | To Request an eAuthentication ID                                              | 2 |
|    | 2.1.2.   | To Request eDRS User Access or Additional Rights for an Existing eDRS Account | 2 |
| 2  | .2. Log  | ging into eDRS                                                                | 3 |
|    | 2.2.1.   | To Login to eDRS                                                              | 3 |
| 3. | Performi | ng Online Queries                                                             | 5 |
|    | 3.1.1.   | To Perform an Online Query                                                    | 5 |
| 3  | .2. Sub  | mitting Single Queries                                                        | 7 |
| 3  | .3. Add  | ling Queries to the Queue                                                     | l |
|    | 3.3.1.   | To Add Queries to the Queue                                                   | l |
| 4. | Conduct  | ing Secondary Verification14                                                  | 1 |
|    | 4.1.1.   | To Request Secondary Verification14                                           | 1 |
|    | 4.1.2.   | To View Secondary Verification Requests as a Requestor                        | 5 |
| 5. | Accessin | g Help and Submitting Feedback1                                               | 7 |
| 5  | .1. Onl  | ine Help1                                                                     | 7 |
|    | 5.1.1.   | To Use the Online Help Functionality1                                         | 7 |
| 5  | .2. ED   | RS Help Desk                                                                  | 3 |
|    | 5.2.1.   | To Access the Online eDRS Help Desk Form                                      | 3 |
| 5  | .3. Fee  | dback19                                                                       | ) |
|    | 5.3.1.   | To Submit an Online Feedback Form                                             | ) |
| 6. | Logging  | Out                                                                           | ) |
|    | 6.1.1.   | To Log Out of the Application                                                 | ) |
| 7. | Appendi  | x A: Glossary                                                                 | l |

## **Table of Figures**

| Figure 1. FNS Form 674 User Access Request Form                     | 3 |
|---------------------------------------------------------------------|---|
| Figure 2. eAuthentication Login                                     | 3 |
| Figure 3. Terms and Conditions Page                                 | 4 |
| Figure 4. EDRS Home Page                                            | 4 |
| Figure 5. Expand Button                                             | 5 |
| Figure 6. EDRS Home Page                                            | 6 |
| Figure 7. Online Query Link                                         | 6 |
| Figure 8. Online Query Page                                         | 7 |
| Figure 9. Online Query - Query Purpose                              | 7 |
| Figure 10. Online Query - Last Name and First Name                  | 8 |
| Figure 11. Search for ID other than SSN                             | 8 |
| Figure 12. Query Results                                            | 9 |
| Figure 13. Page Number Links                                        | 9 |
| Figure 14. Print                                                    | 9 |
| Figure 15. Print Dialog Box                                         | 0 |
| Figure 16. View Disqualification Details1                           | 0 |
| Figure 17. Disqualification Details1                                | 0 |
| Figure 18. Online Query - Query Criteria1                           | 1 |
| Figure 19. Add to Queue1                                            | 1 |
| Figure 20. Pending Query                                            | 2 |
| Figure 21. View Results1                                            | 3 |
| Figure 22. Query Results                                            | 3 |
| Figure 23. Request Secondary Verification                           | 4 |
| Figure 24. Secondary Verification Request Sent to Locality Contacts | 4 |
| Figure 25. Secondary Verification                                   | 5 |
| Figure 26. Display Verification1                                    | 5 |
| Figure 27. Verification Tracking Details1                           | 5 |
| Figure 28. Update Status1                                           | 6 |
| Figure 29. Online Help1                                             | 7 |
| Figure 30. Help File                                                | 7 |
| Figure 31. EDRS Help Desk1                                          | 8 |
| Figure 32. EDRS Help Desk 1                                         | 8 |
| Figure 33. Online Help1                                             | 9 |
| Figure 34. EDRS Feedback1                                           | 9 |
| Figure 35. Logout                                                   | 0 |
| Figure 36. EDRS Log Off Confirmation2                               | 0 |

# **1. Introduction**

This document provides a guide for users of the Electronic Disqualified Recipient System (eDRS) online application with the primary role of performing online queries. It details how to use the functionality provided by the system and will be updated periodically to reflect any changed system or program requirements. This document is organized into the following sections:

- Accessing eDRS
- Performing Online Queries
- Conducting Secondary Verification
- Generating Reports
- Accessing Help and Providing Feedback
- Logging Out

EDRS provides authorized users with a single, user-friendly and web-based interface for accessing the most up-to-date and comprehensive data on disqualified member(s) of a household receiving Supplemental Nutrition Assistance Program (SNAP) benefits. With eDRS, users can conveniently and securely access information from their own personal computers (PCs) and can perform all necessary functions related to disqualification data through one website. In order to access eDRS, you will need a computer with an internet browser and internet access.

The long-term vision for eDRS is that it will be the single, most comprehensive and timely resource for tracking SNAP disqualifications. Users of eDRS span 53 states and territories, Food and Nutrition Service (FNS) Headquarters, and the seven FNS regional offices (RO).

This user guide is designed to help the following three types of "Business Users" access and use eDRS to fulfill their unique job responsibilities related to performing online queries and tracking disqualified members of a household receiving SNAP benefits.

- Supplemental Nutrition Assistance Program Eligibility Workers Responsible for processing SNAP applications and ensuring that individuals with active disqualification penalties are not granted benefits.
- *Locality Contacts* Responsible for verifying prior fraud infractions in a given jurisdiction when an individual has been identified as committing fraud in another jurisdiction.
- *Quality Control (QC) Reviewers* Responsible for conducting periodic quality control reviews of State SNAP eligibility determinations, which includes crosschecking to ensure current SNAP recipients were not in disqualification status as of the review date.

# 2. Accessing eDRS

This chapter explains how to access eDRS, including requesting a user account and logging into the eDRS application.

# 2.1. Requesting a User Account

USDA uses centralized user account management and access controls through the eAuthentication (eAuth) and Central Security Administrative Management System (CSAMS) initiatives. EDRS users must have an eAuth Level II account that will be used as the login ID for eDRS. EDRS privileges are granted through the CSAMS process rather than through eDRS's online request process. A user must first get an eAuth Level II ID before requesting access to eDRS. The following paragraphs describe how to request an eAuth ID and access to eDRS.

#### 2.1.1. To Request an eAuthentication ID

1. Go to http://www.eauth.usda.gov and click on Create An Account.

NOTE: EDRS requires eAuth Level II access.

- 2. Follow the instructions for USDA employees or for Non-Federal Employees for creating accounts.
- 3. Once you have created the account online, you must visit a Local Registration Authority (LRA) and bring a government issued photo ID such as:
  - State Driver's Licenses
  - Military identification cards
  - State employee identification cards
  - US passports
- 4. The LRA will compare the user to the picture ID, then log on and locate the user's account and activate it.

#### 2.1.2. To Request eDRS User Access or Additional Rights for an Existing eDRS Account

Once you have an eAuth Level II identification (user ID and password), you must apply for initial access to eDRS via the FNS-674 form process. A blank form and specific instructions can be obtained by requesting a copy of the form and instructions from the eDRS Help Desk at edrs@fns.usda.gov or by calling (866) 557-8330.

1. Complete the FNS Form 674, User Access Request Form.

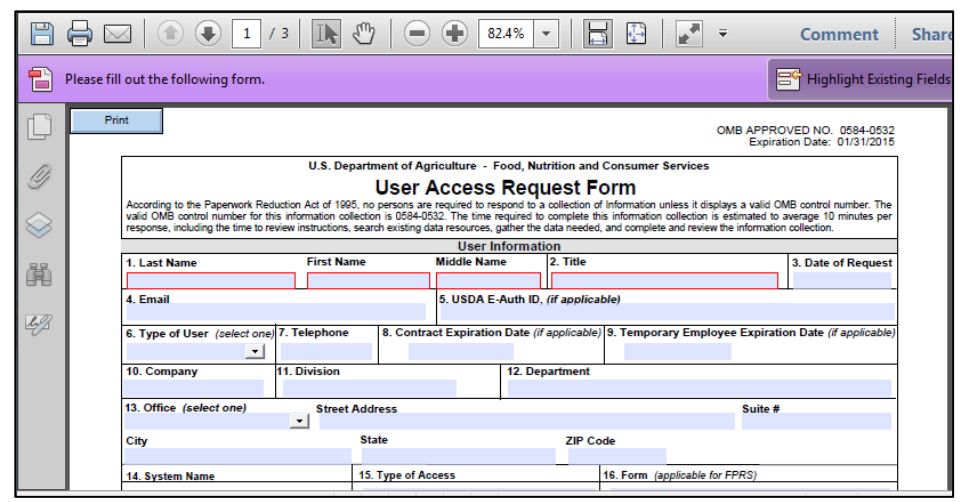

Figure 1. FNS Form 674 User Access Request Form

- 2. Follow the form's instructions and complete all required information. Indicate on the form what rights and/or privileges you need to access.
- 3. Provide the completed form to your supervisor for approval and signature.
- 4. Once approved by your State Security Officer, your signed form needs to be forwarded to your Regional Security Officer for activation. Your eDRS account will be updated and you will be notified when the process is complete.

# 2.2. Logging into eDRS

#### 2.2.1. To Login to eDRS

- 1. Open your browser and type <u>https://www.edrsng.fns.usda.gov/</u> in the address bar.
- 2. Enter your eAuth Level II User ID and Password.

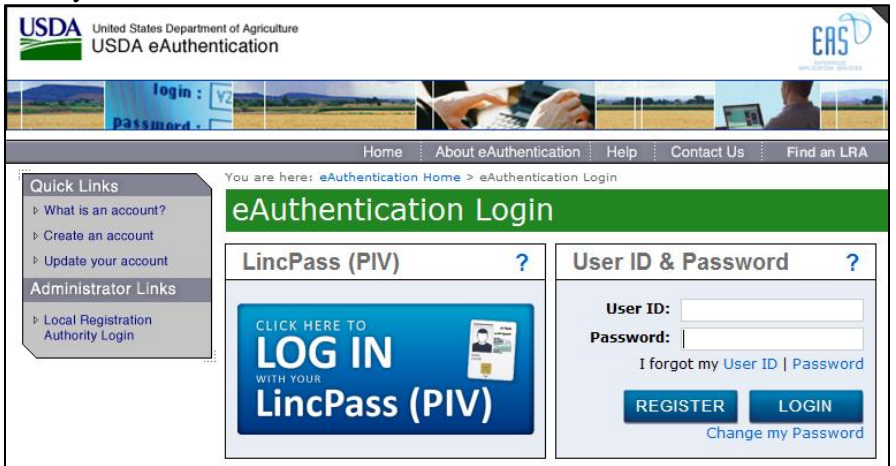

Figure 2. eAuthentication Login

3. Click Login.

#### 4. The eDRS Terms and Conditions page will display.

| USDA United States Department of Agriculture<br>Food and Nutrition Service                                                        | Electronic Disqualified Recipient System                                                                                                    |
|----------------------------------------------------------------------------------------------------|----------------------------------------------------------------------------------------------------|
| <u>F. 5</u> -                                                                                                    |                                                                                                    |
| Monday, December 08, 2014 CT                                                                                                    |                                                                                                    |
|                                                                                                    |                                                                                                    |
| Electronic Disqualified Recipient System (eDRS)                                                                                   |                                                                                                    |
|                                                                                                    | WARNINGI You have accessed a U.S. Government System.<br>This site is intended to be used for viewing and retrieving information.                                                                                                    |
|                                                                                                    | *** Computer Fraud and Abuse Act of 1986 ***                                                                                                    |
|                                                                                                    | Unauthorized attempts to upload information, change information, or visit prohibited<br>sites (i.e., pomographic, gambing, etc.), on this service is strictly prohibited and may<br>be punishable under the Computer Fraud and Abuse Act of 1986.                          |
|                                                                                                    | *** U.S. Government System Monitoring ***                                                                                                    |
|                                                                                                    | The Government may monitor and audit the usage of this system. All persons are<br>hereby notified that use of this system constitutes consent to monitoring and auditing.                                                                                                  |
|                                                                                                    | *** Pop-Up Blocker Notice ***                                                                                                    |
| Pop-up blockers will prevent eDRS from operating as designed.<br>up blocker and either turn it off or add the eDRS URL (www.fns-e | Ince the user has successfully logged on, if the only window the user can see is "eDRS Browser Compatibility", the user should go to the properties of the pop-<br>drs.usda.gov) to its "Allowed Sites". If you need further assistance, please contact the eDRS Helpdesk. |
|                                                                                                    | Agree Disagree                                                                                                    |

Figure 3. Terms and Conditions Page

5. Click the Agree button to indicate you understand and consent to the terms of usage.

**NOTE:** Pop-up blockers will prevent eDRS from operating as designed. Once the user has successfully logged on, if the only window the user can see is "eDRS Browser Compatibility," the user should go to the properties of the pop-up blocker and either turn it off or add the eDRS URL (<u>https://www.edrsng.fns.usda.gov</u>) to its "Allowed Sites." If you need further assistance, please contact the eDRS Help Desk.

6. After successfully logging in, the eDRS Home page will display.

**NOTE:** If you do not have a valid user account, you must complete FNS Form 674 to request access to the system.

| Home Page Electronic Disqua                                                                                                    | Home Page Electronic Disqualified × +                                                                                                    |                                                                                                    |                        |          |  |  |  |  |
|----------------------------------------------------------------------------------------------------|----------------------------------------------------------------------------------------------------|----------------------------------------------------------------------------------------------------|------------------------|----------|--|--|--|--|
| + The http://dvedrsws02/Ed                                                                                                    | irs_Gen4/Default.aspx                                                                                                    | ⊽ C Q Search                                                                                                    | ☆自♣ 合言                 | =        |  |  |  |  |
|                                                                                                    | USDA United States Department of Agriculture                                                                                                    |                                                                                                    |                        | -        |  |  |  |  |
| My eDRS                                                                                                    | Home Page                                                                                                    |                                                                                                    | ∨Help 🚔 Print ≁Log Out | IJ       |  |  |  |  |
| Online Query<br>Secondary Verification<br>Add-Modify-Delete<br>Disqualifications<br>Approve Disqualifications<br>Ad-Hoc Report<br>Administration<br>User Administration                                                                                                    | Welcome to eDRS<br>You have successfully logged into the Supplemental Nutrition Assistance Program's (SNAP) Electronic<br>Disqualities decipient System (eDRS), eDRS marke it easier for SNAP faud investigators, eligibility<br>workers, and quality control specialists to perform their jobs try providing the most comprehensive and<br>up-to-date nation wide disqualitation information at their fingerips.                                                                                                    | Announcements           Posted On:         9/23/2015 5:26:02 PM           Nex Announcement         1           Larest or 4M         Pollowu limit for updates.           See attachment for more details.         1                                                                                                    |                        |          |  |  |  |  |
| Secondary Verification<br>Contact Administration<br>FNS Contact Administration<br>Online Message<br>Administration<br>Reports                                                                                                    | eDRS also supports SNAP control reviews verifying the accuracy of SNAP eligibility determinations.<br>Note: Use of oDR3 is excited a period detay conserved with the administration and/or informater of the load an Nucroon<br>Accid 2020 or equipations. Any information advanced proved automated to use of the more takefund detabated a syste-<br>nacionaced with the administration and/or enformance of the food and function Act of 2020 or regulations without an<br>entone approval date for food and Used Service Directory conserved and the service of the service of the service<br>entone approval date for food and Used Service Directory conserved of 2020 services accuracy of the service of the<br>general date for food and Used Service Directory conserved of 2020 services accuracy of the service of the service of the s | new announcement file title<br>Ø 'new announcement file title'                                                                                                    |                        |          |  |  |  |  |
| Administration Reports<br>30/45/60 Oby Lign Report<br>Application Errors Report<br>Secondary Verification<br>Reports<br>Secondary Verification Aged<br>Report<br>Secondary Verification Aged<br>Report<br>Secondary Verification<br>System Cleard Report<br>Secondary Verification<br>Report<br>Secondary Verification<br>Report<br>Secondary Verification<br>Report<br>Disputification<br>Report<br>Disputification<br>Report<br>Disputification<br>Report<br>Disputification Rending<br>Approve Report | Heip Desk Information           Need heip logging on to EDRS? You will not be able to view this information if you cannot log on so<br>please write down the following Information for contacting the FNS eAuthentication Heipdesk. Email<br>address: eAuthHeipDeskiftscaad ago Phone: 1-804-67-3342.           Need heip with a problem (other than logging on) or have a "How do L." question concerning eDRS? The<br>eDRS Heip Deski available to anower your question Monday through Finday form 800 All to 6:00 PM<br>EST. Email address: eARS/Britusda.gov or use this online form, Phone: 1-866-573-8330. After business<br>hours, please leve a blief message describing the problem, your name and a phone number where you<br>can be reached. Someone will get back to you by the end of the next business day at the latest.                                                                                                    | Posted On:     9/23/2015 3:30:29 PM       eDRS Release 3 Training Sildes       eDRS Release 3 Training Sildes       The sildes from the DRS Release 5 Training are now available. Please click on the link below to access the sildes.       If you are unable to access the sildes, please contact your local IT group as something in your network is preventing you from reaching the location where they are noted.       eDRS Release 3 Training Sildes       test file       Posted On:     4/7/2015 4:31:03 PM |                        |          |  |  |  |  |
| Age Report<br>SNAP Analysis Reports                                                                                                    |                                                                                                    | Additional attachment testing                                                                                                    |                        | <u>-</u> |  |  |  |  |

Figure 4. EDRS Home Page

The eDRS Home page is divided into four main sections: Menu Options, Welcome to eDRS, Help Desk Information, and Announcements.

• The **Menu Options** displayed in the left menu bar are based on the access that you have been granted. Thus, depending on your user role, you will likely not see all of the menu options displayed above; you will only see those menu options that apply to your role. The menu will display on every page within the eDRS application. However, you can expand or collapse the menu, and when making some selections, the menu will automatically collapse. If it is collapsed, click on the expand button to expand the menu.

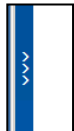

#### Figure 5. Expand Button

- The Welcome to eDRS section provides an overview of the system.
- The **Help Desk Information** immediately below the Welcome section includes Help Desk contact information.
- The **Announcements** section to the right of the page contains information about changes to the system, or related policies, and where to obtain the supporting documents.

**NOTE:** The system will automatically log out and redirect users from their current eDRS screen after an inactivity period of 20 minutes. The system will display a warning to users who have been inactive for 15 minutes. The warning will notify the user that their session will expire automatically in five minutes without user action.

# **3. Performing Online Queries**

Users will perform online queries to determine eligibility of those requesting benefits or to assess a penalty determination. An Online Query allows you to access a disqualification on an individual through submitting a query by last name, social security number (SSN) or ID other than SSN.

**NOTE**: In this guide, the term "Recipient" is used for an individual who has been entered into eDRS. The term "Disqualification" is used for an Intentional Program Violation (IPV) entered for a Recipient. One Recipient can potentially have multiple Disqualifications entered.

#### 3.1.1. To Perform an Online Query

1. Go to the eDRS Home page.

| <form><ul> <li></li></ul></form>                                                                                                    | Home Page Electronic Disqua                                                                                                    | ified × +                                                                                                    |                                                                                                    |               | -        |          |
|----------------------------------------------------------------------------------------------------|----------------------------------------------------------------------------------------------------|----------------------------------------------------------------------------------------------------|----------------------------------------------------------------------------------------------------|---------------|----------|----------|
|                                                                                                    | + ttp://dvedrsws02/Ed                                                                                                    | Irs_Gen4/Default.aspx                                                                                                    | ∀ C']Q, Search                                                                                                    | ☆自↓           | •        | =        |
| Home Area         Nome Area         Nome Area         Secondary Verification         Add Model, Overs         Add Model, Overs         Model, Marsange         Model, Marsange         Model, M                                                                                                    |                                                                                                    | USDA United States Department of Agriculture                                                                                                    |                                                                                                    |               |          | <b>^</b> |
| Secondary Vertication         AdMode/_Duble         AdMode/_Duble         Disputified factories         Advanced_Duble         Advanced_Duble       Advanced_Duble         Advanced_Duble       Advanced_Duble         Advanced_Duble       Advanced_Duble         Advanced_Duble       Advanced_Duble         Advanced_Duble       Advanced_Duble         Advanced_Duble       Advanced_Duble         Advanced_Duble       Advanced_Duble                                                                                                    | My eDRS<br>Home<br>Online Query                                                                                                    | Home Page                                                                                                    |                                                                                                    | 🗸 Help 🚔 Prin | nt ≁Log( | Dut      |
| Marked SD Exceeding Vertication<br>ApproxIt Report<br>Report<br>Report | Secondary Verification<br>Add-Modify-Delete<br>Disqualifications<br>Approve Disqualifications<br>Add-Modify-Delete<br>Administration<br>User Administration<br>Secondary Verification<br>Contact Administration<br>PRS Contact Administration<br>Online Message<br>Administration                                                                                                    | Wetcome to eDos<br>You have successfully logged into the Supplemental Numition Assistance Program's (SNAP) Electronic<br>Disputielled Reprinert System (RDR), eDDR makes it easier for SNAP fraud investigators, eligibility<br>workers, and quality control specialistis to perform their loss by providing the most comprehensive and<br>up-to-date nation-wide disputilitization information at their fingerpp.<br>eDDS allows authorized users to search the national adabase of Supplemental Numition Assistance<br>Program (SNAP) disputification records to make disputification penalty and eligibility determinations.<br>Assistance and the adverse search device versiting the exercise of SNAP eligibility determinations.<br>Access or ArbOSE are received parsara directly comments with the administration and submemory that Rosa ArbOSE<br>Activity and the adverse search and every for search and the submemory and submemory and builty and the<br>Activity and the adverse search and every for search and the search activity and the adverse<br>memory and the adverse search and every for search and the search activity and the adverse<br>memory and the adverse search and the adverse time for a device of search and the adverse<br>memory approxements and the adverse search and the adverse time for a device of search and the adverse<br>memory approxements and the adverse time for adverse to the formation activity of Repeard<br>interna exposed after Rosa and Auctions and the adverse to the formation activity of Repeard<br>and the adverse time adverse time formation activity and the adverse to the adverse time of the formation of Researd Auctions<br>and the adverse time adverse time formation activity and the adverse time activity of Repeard and the adverse time formation and the adverse time formation adverse time adverse time activity of Repeard and the adverse time formation adverse time formation adverse time adverse time adverse time adverse time formation adverse time formation adverse time adverse time adverse tin the adverse time time adverse time formation adverse time f | Ambuncements Posted On: 9/23/2015 526.02 PM New Announcement Latest of all Follow link for updates. See attachment for more details. new announcement file title Inter announcement file title Inter announcement file title Inter announcement file title Inter announcement file title Inter announcement file title Inter announcement file title Inter announcement file title Inter Inter I |               |          |          |
| SNAP Analysis Reports Additional attachment testing                                                                                                    | Administrative Raports<br>30/55/0 Day Legin Raports<br>Application Fibres Raport<br>Reports<br>Documentary Verification<br>Reports<br>Documentary Verification Aged<br>Reports<br>Secondary Verification Aged<br>Report<br>Disqualification<br>Report<br>Disqualification<br>Report<br>Disqualification<br>Report<br>Disqualification<br>Report<br>Disqualification<br>Report<br>Disqualification<br>Report<br>Disqualification<br>Report<br>Disqualification<br>Report<br>Disqualification<br>Report<br>Disqualification<br>Report<br>Disqualification<br>Report<br>Disqualification Rending<br>Agreenal Reports | affice<br>Hep Desk Information<br>Need help logging on to EDRST You will not be able to view this information if you cannot log on so<br>please write down the following information for contacting the FNS edurbentication Helpdeck. Email<br>laddress: eduthelpDeckBftcuadagov Phone: 1480-457-3642.<br>Need help with a problem (other than logging on or have a 'How do L." question concerning eDRST The<br>eDRS Help Deck is available to anxiety your questions Monday through Fildly from 600 AM to 600 PM<br>EST. Final address: ed085effnsuada.gov or use this online form. Phone: 1486-557-838. After business<br>hours, please leve a brief message descripting the problem, your name and a phone number where you<br>can be reached. Someone will get back to you by the end of the next business day at the latest.                                                                                                    | Posted On:     9/23/2015 3:30:29 PM       cb55 Reloace 3 Training Sildes       cb55 Reloace 3 Training Sildes       The sider form the DBS Releace 3 training are now available. Please<br>click on the link below to access the sildes.       If you are unable to access the silder, beare contact your local IT<br>group as something in your network is preventing you from reaching<br>the location where they are stored.       cDRS Release 3 Training Sildes       test file       Posted On:     47/2015 4:31:03 PM       This is a test       Additional attachment testing                                                                                                    |               |          |          |

Figure 6. EDRS Home Page

2. Click **Online Query** in the menu bar.

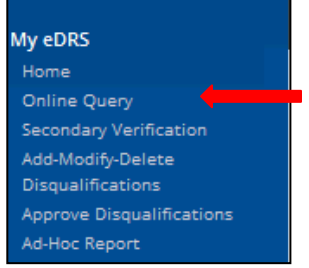

Figure 7. Online Query Link

3. The **Online Query** page displays:

| United States Department of                                                                                                    | Agriculture                                                                                                    |                                                                                                    |                               |                                                                                        | Electronic Disqualified Recipient System                               |
|----------------------------------------------------------------------------------------------------|----------------------------------------------------------------------------------------------------|----------------------------------------------------------------------------------------------------|-------------------------------|----------------------------------------------------------------------------------------|------------------------------------------------------------------------|
| Online Query                                                                                                    |                                                                                                    |                                                                                                    |                               |                                                                                        | ∨ Help 🚔 Print ≁Log Out                                                |
| Online Query allows users<br>at least one of the following<br>Last Name<br>SSN; or select "Search<br>Completion of search criter<br>Note: When selecting a Out | to search for disqualification records 1<br>g fields:<br>by ID Other than SSN <sup>®</sup> to enter Altern<br>ia is optional. For detailed instruction<br>rev Purpose of "bilipibility" the query w | based on several criteria. Users can eit<br>ate ID information<br>5, please use the online help feature. | her run single queries o      | or add them to a queue. Searches require<br>are in active status. All other purposes r | e entry of the Query Purpose and<br>eturn records that are both active |
| and inactive (disqualificatio                                                                                                    | n period completed).                                                                                                    | ,                                                                                                    |                               |                                                                                        |                                                                        |
| Query Criteria<br>Query Purpose<br>Last Name                                                                                                    | Select query purpose                                                                                                    | Exact                                                                                                    | Middle Initial:               |                                                                                        |                                                                        |
| SSN:                                                                                                    |                                                                                                    | Exact                                                                                                    | Birth Date:                   |                                                                                        |                                                                        |
| Allas:                                                                                                    |                                                                                                    | other than SSN                                                                                           |                               |                                                                                        |                                                                        |
| Pending Query                                                                                                    |                                                                                                    |                                                                                                    |                               | Submit Single                                                                          | Add to Queue Clear                                                     |
| Note:<br>-Queries with 0 results or m<br>-Limit 50 queries in the pen<br>-Items marked with an * rec<br>-You may want to print this                            | iore than 5000 results will not be exec<br>ding quey queue.<br>quire input prior to a query being sub<br>screen for reference purposes. For br                                                      | uted when the submit button is click<br>mitted.<br>st results, click the "Printer Friendly" v            | td.<br>rersion and change the | : layout to landscape.                                                                 |                                                                        |
|                                                                                                    |                                                                                                    |                                                                                                    |                               |                                                                                        | SNAPeDRS 10/2/2015                                                     |

**Figure 8. Online Query Page** 

The Online Query page contains the following buttons:

- The **Submit Single** button is used to submit a single query.
- The Add to Queue button is used to add multiple queries to the queue.
- The **Clear** button is used to clear all the fields.

# **3.2.** Submitting Single Queries

1. From the **Online Query** page, select the Query Purpose from the **Query Purpose** drop down list. There are four possible choices for Query Purpose: Eligibility Determination, Penalty Determination, Quality Control, and Administration. The **Query Purpose** must be selected to submit the query.

| Online Query                                                                             |                                                                                                    |                                                                      |                          | ∨ Help 🚔 Print ≯Log Out                                                      |
|------------------------------------------------------------------------------------------|----------------------------------------------------------------------------------------------------|----------------------------------------------------------------------|--------------------------|------------------------------------------------------------------------------|
| Online Query allows users<br>at least one of the followir                                | to search for disqualification records based o                                                                                | on several criteria. Users can eiti                                  | her run single queries c | or add them to a queue. Searches require entry of the Query Purpose and      |
| <ul> <li>Last Name</li> <li>SSN; or select "Search</li> </ul>                            | by ID Other than SSN" to enter Alternate ID i                                                                                 | nformation                                                           |                          |                                                                              |
| Completion of search crite<br>Note: When selecting a Qu<br>and inactive (disqualificatio | ia is optional. For detailed instructions, plea:<br>ery Purpose of "Eligibility" the query will only<br>on period completed). | se use the online help feature.<br>r return records for recipients w | /hose disqualifications  | are in active status. All other purposes return records that are both active |
| Query Criteria                                                                           |                                                                                                    |                                                                      |                          |                                                                              |
| Query Purpose:                                                                           | Select query purpose                                                                                                    |                                                                      |                          |                                                                              |
| Last Name:                                                                               | Select query purpose<br>Eligibility Determination                                                                             | Exact                                                                | Middle Initiai:          |                                                                              |
| First Name:                                                                              | Quality Control<br>Administration                                                                                             | Exact                                                                |                          |                                                                              |
| SSN:                                                                                     |                                                                                                    | Search for ID<br>other than SSN                                      | Birth Date:              |                                                                              |
| Allas:                                                                                   |                                                                                                    |                                                                      |                          |                                                                              |
|                                                                                          |                                                                                                    |                                                                      |                          | Submit Single Add to Queue Clear                                             |

Figure 9. Online Query - Query Purpose

**NOTE:** If the query purpose is "Eligibility Determination," the query will only return records for recipients whose disqualifications have a disqualification status of "Yes" or "Pending Start". The three other query purposes return all records that match the query(s) search criteria.

**NOTE:** A disqualification is in a "Pending Start" status from the Decision Date until the official Start Date for the disqualification period.

2. Enter other criteria data in the appropriate fields; you must enter the Last Name, SSN, or ID other than SSN.

| Online Query                                                                              |                                                                                                    |                                                                   |                                | ∨ Help 🚔 Print ≯Log Out                                                  |
|-------------------------------------------------------------------------------------------|----------------------------------------------------------------------------------------------------|-------------------------------------------------------------------|--------------------------------|--------------------------------------------------------------------------|
| Online Query allows users<br>and at least one of the folio                                | to search for disqualification records based<br>wing fields:                                                                       | on several criteria. Users can                                    | either run single querie       | s or add them to a queue. Searches require entry of the Query Purpose    |
| <ul> <li>Last Name</li> <li>SSN; or select "Search</li> </ul>                             | by ID Other than SSN" to enter Alternate ID                                                                                        | information                                                       |                                |                                                                          |
| Completion of search criter<br>Note: When selecting a Que<br>active and inactive (disqual | ia is optional. For detailed instructions, plea<br>ary Purpose of "Eligibility" the query will onl<br>ification period completed). | ase use the online help featur<br>y return records for recipients | e.<br>s whose disqualificatior | ns are in active status. All other purposes return records that are both |
| Query Criteria                                                                            |                                                                                                    |                                                                   |                                |                                                                          |
| Query Purpose:                                                                            | Eligibility Determination                                                                                                    | J                                                                 |                                |                                                                          |
| Last Name:                                                                                | Washington                                                                                                    | Exact                                                             | Middle Initial:                |                                                                          |
| First Name:                                                                               | George                                                                                                    | Exact                                                             |                                |                                                                          |
| SSN:                                                                                      |                                                                                                    | Search for ID<br>other than SSN                                   | Birth Date:                    |                                                                          |
| Allas:                                                                                    |                                                                                                    |                                                                   |                                |                                                                          |
|                                                                                           |                                                                                                    |                                                                   |                                | Submit Single Add to Queue Clear                                         |

Figure 10. Online Query - Last Name and First Name

**NOTE**: For the Last Name and the First Name, you can select the pattern matching criteria. Options available are: Exact, Contains, Ends With, and Starts With.

**NOTE**: You can choose to search for ID other than SSN. When you select the "Search for ID other than SSN" checkbox, the SSN will be grayed out and the **Alternate ID Number**, **Select ID Type**, and **Select Country fields** will display (the **Select Country** field will be grayed out until you select **Passport Number** as the ID Type). The ID Types include Passport Number, ITIN (Individual Taxpayer Identification Number), and Alien Registration Number.

| SSN:                 |         | Search for ID other Birth Date<br>than SSN |  |
|----------------------|---------|--------------------------------------------|--|
| Alternate ID Number: |         |                                            |  |
| Select ID Type:      | <b></b> | Select Country                             |  |
| Allas:               |         |                                            |  |

#### Figure 11. Search for ID other than SSN

3. Click the **Submit Single** button to submit the query and view the results.

4. The results based on the selection criteria are displayed.

| Onlin                                                                    | ie Query                                                                                                    |                                            |                |                |                    |                                |       |            |         | ¥H      | elp 🚔 Print 🔶 Log Out |
|--------------------------------------------------------------------------|----------------------------------------------------------------------------------------------------|--------------------------------------------|----------------|----------------|--------------------|--------------------------------|-------|------------|---------|---------|-----------------------|
| Online C<br>and at le<br>• La<br>• SSI<br>Comple<br>Note: W<br>active an | Online Query allows users to search for disqualification records based on several criteria. Users can either run single queries or add them to a queue. Searches require entry of the Query Purpose<br>and at least one of the following fields:<br>• Last Name<br>• SSN; or select "Search by ID Other than SSN" to enter Alternate ID information<br>Completion of search criteria is optional. For detailed instructions, please use the online help feature.<br>Note: When selecting a Query Purpose of "Eligibility" the query will only return records for recipients whose disqualifications are in active status. All other purposes return records that are both<br>active and inactive (disqualification period completed). |                                            |                |                |                    |                                |       |            |         |         |                       |
| Que                                                                      | ry Criteria<br>Query Purpose:<br>Last Name:<br>First Name:<br>SSN:                                                                                                    | Eligibility Detern<br>Washington<br>George | nination       | Exact<br>Exact | •<br>•<br>• for ID | Middle Initial:<br>Birth Date: |       |            |         |         |                       |
|                                                                          | other than SSN       Allas:       Submit Single       Add to Queue       Clear                                                                                                    |                                            |                |                |                    |                                |       |            |         |         |                       |
|                                                                          | ID                                                                                                    | N                                          | ame            |                |                    | Birth Date                     | Allas | DQ Status  |         | Offense | Count                 |
|                                                                          | SSN: 223465961                                                                                                    | w                                          | ASHINGTON, GEC | DRGE           |                    | 12/1/1963                      |       | N          |         | 1       |                       |
|                                                                          | Disqual #                                                                                                    | Decision Date                              | Start Date     | Penalty Length | Loc Code           | e Loc Name                     | State | State Info | Offense | Code    | Offense Descr         |
|                                                                          | 0001                                                                                                    | 8/1/1994                                   | 8/1/1994       | 6              | 0007               | Camden County                  |       |            |         |         |                       |

**Figure 12. Query Results** 

The DQ Status column displays whether or not the participant is in disqualified status. The column will have a "Y" in it if they are in disqualified status, and an "N" in it if they are no longer in disqualified status.

**NOTE**: If the disqualification is in a "Pending Start" status, which is from the Decision Date until the official Start Date for the disqualification period, the DQ Status column displays "P".

- 5. If the number of returned recipients for your query exceeds the maximum number allowable (5,000) or does not contain the minimum number allowable (1) you will receive a message to refine your search criteria.
- 6. If the number of returned recipients for a query exceeds the set page limit, you can go to a different page of the query results by clicking on the page number link at the bottom of the page.

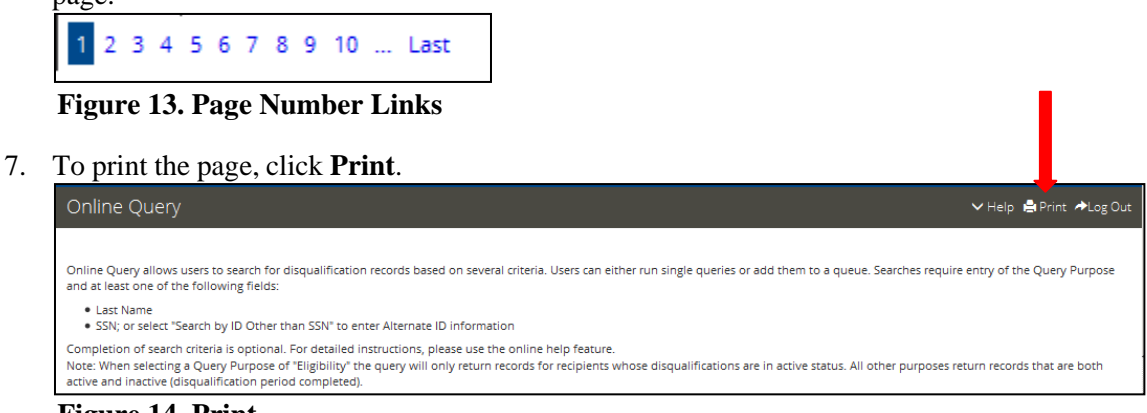

**Figure 14. Print** 

8. The **Print** dialog box will display. To avoid text being cutoff while printing, change the page layout to "Landscape" prior to printing. Click **Print**.

| eneral Options                                                          |                           |
|-------------------------------------------------------------------------|---------------------------|
| Select Printer                                                          |                           |
| 🔚 Add Printer                                                           | 🖶 Microsoft XPS Documen   |
| 😸 Adobe PDF                                                             | 📾 Send To OneNote 2010    |
| 🖮 Fax                                                                   |                           |
| •                                                                       | •                         |
| Status: Ready                                                           | Print to file Preferences |
| Location:                                                               |                           |
| Comment:                                                                | Find Printer              |
| Page Range                                                              |                           |
| Al                                                                      | Number of copies: 1 🚔     |
| Selection                                                               | e                         |
| Pages: 1                                                                | Collate                   |
| Enter either a single page number or a<br>page range. For example, 5-12 | single 123 123            |
|                                                                         |                           |

**Figure 15. Print Dialog Box** 

9. To view disqualification details from the **Online Query Results** page, click on the expand button next to the desired record in the first column of the results. The record result will expand to display the disqualification records associated with that recipient. To view the disqualification record, click the link in the **Disqual** # column.

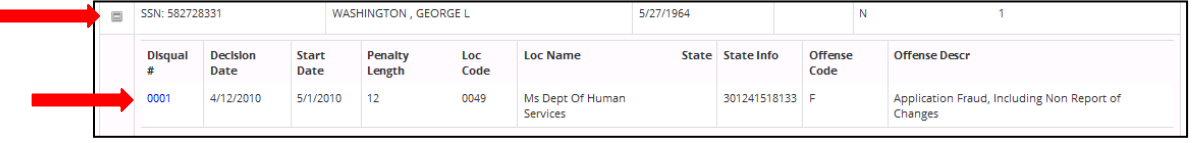

**Figure 16. View Disqualification Details** 

10. The Disqualification Details for that recipient will display.

| Online Query             |                           |                      |                              |                         | ∨ Help 🚔 Print ≯Log Out |
|--------------------------|---------------------------|----------------------|------------------------------|-------------------------|-------------------------|
| Disgualification Details |                           |                      |                              |                         |                         |
| Name                     | WASHINGTON GEORGE         | Allas:               |                              | Sex:                    | м                       |
| SSN:                     | 582-72-8331               | Birth Date:          | 5/27/1964                    | Alternate ID:           |                         |
| Locality:                | Ms Dept Of Human Services | State Code:          | 301241518133                 | State Info:             |                         |
| Offense Code:            | F                         | Offense Description: | Application Fraud, Including | Disqual Status:         | N                       |
| Number of Disquals:      | 2                         | Start Date:          | 5/1/2010                     | Decision Date:          | 4/12/2010               |
| Penalty Period:          | 12                        | Disqual #:           | 1                            |                         |                         |
| Contact Details          |                           |                      |                              |                         |                         |
| Contact                  |                           |                      |                              |                         |                         |
| Name:                    | No Name                   | Phone:               | (601) 359-4807               | Extension:              | 0000                    |
| State:                   | MS                        | Title                | PROGRAM SPECIALIST           | Fax:                    |                         |
| Email:                   |                           | Organization:        |                              |                         |                         |
| Contact                  |                           |                      |                              |                         |                         |
| Name:                    | No Name                   | Phone                | (601) 359-4807               | Extension:              | 0000                    |
| State:                   | MS                        | Title:               | PROGRAM SPECIALIST           | Fax:                    |                         |
| Emall:                   |                           | Organization:        |                              |                         |                         |
|                          |                           |                      |                              | Request Secondary Verif | ication Back            |

**Figure 17. Disqualification Details** 

- 11. To print this page, click the **Print** icon on the top right of the page.
- 12. To return to the **Online Query Results** page, click the **Back** button at the bottom of the page.

# **3.3.** Adding Queries to the Queue

A user who wants to do multiple queries has the option of adding queries to the queue instead of submitting each query individually. To add queries to the queue, the user enters the selection criterion to build a "list" of queries and then submits the entire list. The user will have the opportunity to preview the list of queries prior to submission.

#### **3.3.1.** To Add Queries to the Queue

1. Enter the first query criteria on the **Online Query** page, as previously covered, select the Query Purpose and enter the desired criteria, such as Last Name and First Name.

| Online Query                                                                               |                                                                                                    |                                                                   |                         | ✓ Help 🛔 Print ≁Log Out                                                      |
|--------------------------------------------------------------------------------------------|----------------------------------------------------------------------------------------------------|-------------------------------------------------------------------|-------------------------|------------------------------------------------------------------------------|
|                                                                                            |                                                                                                    |                                                                   |                         |                                                                              |
| Online Query allows users at least one of the following                                    | to search for disqualification records based o<br>g fields:                                                                   | n several criteria. Users can ei                                  | ther run single queries | or add them to a queue. Searches require entry of the Query Purpose and      |
| <ul> <li>Last Name</li> <li>SSN; or select "Search</li> </ul>                              | by ID Other than SSN" to enter Alternate ID in                                                                                | nformation                                                        |                         |                                                                              |
| Completion of search criter<br>Note: When selecting a Que<br>and inactive (disqualificatio | ia is optional. For detailed instructions, pleas<br>ary Purpose of "Eligibility" the query will only<br>in period completed). | e use the online help feature.<br>return records for recipients v | whose disqualifications | are in active status. All other purposes return records that are both active |
| Query Criteria                                                                             |                                                                                                    |                                                                   |                         |                                                                              |
| Query Purpose:                                                                             | Eligibility Determination                                                                                                    |                                                                   |                         |                                                                              |
| Last Name:                                                                                 | Washington                                                                                                    | Exact                                                             | Middle Initial:         |                                                                              |
| First Name:                                                                                | George                                                                                                    | Exact 💌                                                           |                         |                                                                              |
| SSN:                                                                                       |                                                                                                    | Search for ID<br>other than SSN                                   | Birth Date:             |                                                                              |
| Allas:                                                                                     |                                                                                                    |                                                                   |                         |                                                                              |
|                                                                                            |                                                                                                    |                                                                   |                         | Submit Single Add to Queue Clear                                             |

Figure 18. Online Query - Query Criteria

2. Click the **Add to Queue** button to add your query to the queue and enter another query.

| Online Query                                                                                |                                                                                                    |                                                                |                         | ∨ Help 🛔 Print ≯Log Out                                                      |
|---------------------------------------------------------------------------------------------|----------------------------------------------------------------------------------------------------|----------------------------------------------------------------|-------------------------|------------------------------------------------------------------------------|
|                                                                                             |                                                                                                    |                                                                |                         |                                                                              |
| Online Query allows users t<br>at least one of the following                                | o search for disqualification records based on<br>g fields:                                                                    | several criteria. Users can ei                                 | ther run single queries | or add them to a queue. Searches require entry of the Query Purpose and      |
| <ul> <li>Last Name</li> <li>SSN; or select "Search</li> </ul>                               | by ID Other than SSN" to enter Alternate ID inf                                                                                | ormation                                                       |                         |                                                                              |
| Completion of search criteri<br>Note: When selecting a Que<br>and inactive (disqualificatio | a is optional. For detailed instructions, please<br>ry Purpose of "Eligibility" the query will only re<br>n period completed). | use the online help feature.<br>eturn records for recipients ( | whose disqualifications | are in active status. All other purposes return records that are both active |
| Query Criteria                                                                              |                                                                                                    |                                                                |                         |                                                                              |
| Query Purpose:                                                                              | Eligibility Determination                                                                                                    |                                                                |                         |                                                                              |
| Last Name:                                                                                  | Washington                                                                                                    | Exact                                                          | Middle Initial:         |                                                                              |
| First Name:                                                                                 | George                                                                                                    | Exact                                                          |                         |                                                                              |
| SSN:                                                                                        |                                                                                                    | Search for ID<br>other than SSN                                | Birth Date:             |                                                                              |
| Allas:                                                                                      |                                                                                                    |                                                                |                         |                                                                              |
|                                                                                             |                                                                                                    |                                                                |                         | Submit Single Add to Queue Clear                                             |

Figure 19. Add to Queue

3. Enter the query criteria for the next query and click **Add to Queue.** The second query you entered will display in the **Pending Queries** section.

| Online Query                                                                                                    |                              |                   |                         |                              |               |                 |                                        | ∨ Help 🚔 Print ✦Log Ou           |
|----------------------------------------------------------------------------------------------------|------------------------------|-------------------|-------------------------|------------------------------|---------------|-----------------|----------------------------------------|----------------------------------|
|                                                                                                    |                              |                   |                         |                              |               |                 |                                        |                                  |
| Online Query allows users<br>and at least one of the foll                                                                                                    | to search fo<br>owing fields | r disqualifi<br>S | cation records based on | several criteria. Users      | can either ru | n single querie | s or add them to a queue. Searches req | juire entry of the Query Purpose |
| Last Name     SSN; or select "Search by ID Other than SSN" to enter Alternate ID information                                                                                                    |                              |                   |                         |                              |               |                 |                                        |                                  |
| Completion of search criteria is optional. For detailed instructions, please use the online help feature.<br>Note: When selecting a Query Purpose of "Eligibility" the query will only return records for recipients whose disqualifications are in active status. All other purposes return records that are both<br>active and inactive disqualification period completed). |                              |                   |                         |                              |               |                 |                                        |                                  |
| Query Criteria                                                                                                    |                              |                   |                         |                              |               |                 |                                        |                                  |
| Query Purpose:                                                                                                    | Eligibility                  | / Determina       | ition 💌                 |                              |               |                 |                                        |                                  |
| Last Name:                                                                                                    | Adams                        |                   |                         | Exact                        | ] мк          | ddle Initial:   |                                        |                                  |
| First Name:                                                                                                    | John                         |                   |                         | Exact                        | J             |                 |                                        |                                  |
| SSN:                                                                                                    |                              |                   |                         | Search for ID other than SSN |               | Birth Date:     |                                        |                                  |
| Allas:                                                                                                    |                              |                   |                         |                              |               |                 |                                        |                                  |
|                                                                                                    |                              |                   |                         |                              |               |                 | Submit Singl                           | Add to Queue Clear               |
|                                                                                                    |                              |                   |                         |                              |               |                 |                                        |                                  |
| Pending Query                                                                                                    |                              |                   |                         |                              |               |                 |                                        |                                  |
|                                                                                                    |                              | ID                | Name                    |                              | DOB           | Allas           | Query Purpose                          | Count                            |
| View Results                                                                                                    |                              | 1                 | Washington, George      |                              |               |                 | Eligibility Determination              | 10                               |
| View Results                                                                                                    |                              |                   | Adams, John             |                              |               |                 | Eligibility Determination              | 24                               |
|                                                                                                    |                              |                   |                         |                              |               |                 | Print All Res                          | ults Edit Delete                 |

Figure 20. Pending Query

- 4. Repeat step 3 until all desired queries are added to the queue of pending queries.
- 5. The list of queries you have added to the queue will display under **Pending Query**.
- 6. To edit a query, click the check box beside the entry you want to edit and click the **Edit** button. Please note you can edit only one query at a time; the **Edit** button will be enabled when only one query is selected via its check box.
- 7. To delete a query, click the check box beside the entry you want to delete and click the **Delete** button.

8. To view the query results, click **Print All Results**. You can also click **View Results** in the first column next to the desired query to view the results for that single query.

| Online Query allows users<br>and at least one of the foll                              | to search f<br>owing field                 | for disqualification records based o<br>ds:                                                          | on several criteria. Users                            | can either            | run single querie   | s or add them to a queue. Searches requ     | ire entry of the Query F |
|----------------------------------------------------------------------------------------|--------------------------------------------|----------------------------------------------------------------------------------------------------|-------------------------------------------------------|-----------------------|---------------------|---------------------------------------------|--------------------------|
| <ul> <li>Last Name</li> <li>SSN; or select "Search"</li> </ul>                         | by ID Oth                                  | er than SSN" to enter Alternate ID i                                                                 | nformation                                            |                       |                     |                                             |                          |
| Completion of search crite<br>Note: When selecting a Qu<br>active and inactive (disqua | ria is optio<br>ery Purpos<br>lification p | nal. For detailed instructions, plea<br>se of "Eligibility" the query will only<br>eriod completed). | se use the online help fo<br>return records for recip | eature.<br>pients who | se disqualificatior | ns are in active status. All other purposes | return records that are  |
| Query Criteria                                                                         |                                            |                                                                                                    |                                                       |                       |                     |                                             |                          |
| Query Purpose:                                                                         | Eligibili                                  | ty Determination                                                                                     |                                                       |                       |                     |                                             |                          |
| Last Name:                                                                             | Adams                                      |                                                                                                    | Exact                                                 | J                     | Middle Initial:     |                                             |                          |
| First Name:                                                                            | John                                       |                                                                                                    | Exact                                                 | J                     |                     |                                             |                          |
| SSN:                                                                                   |                                            |                                                                                                    | Search for ID<br>other than SSN                       |                       | Birth Date:         |                                             |                          |
| Allas:                                                                                 |                                            |                                                                                                    |                                                       |                       |                     |                                             |                          |
| Pending Query                                                                          |                                            |                                                                                                    |                                                       |                       |                     | Submit Single                               | Add to Queue Clean       |
|                                                                                        | _                                          | ID Name                                                                                              |                                                       | DOB                   | Allas               | Query Purpose                               | Count                    |
|                                                                                        |                                            |                                                                                                    |                                                       |                       |                     |                                             |                          |
| View Results                                                                           | <u>v</u>                                   | Washington, George                                                                                   |                                                       |                       |                     | Eligibility Determination                   | 10                       |

Figure 21. View Results

9. Your query results will display.

| Online                                | e Query                                                                                                    |                                                                                                    |                                            |                                 | ∨ Help 🚔 Print ≁Log Out                  |  |  |
|---------------------------------------|----------------------------------------------------------------------------------------------------|----------------------------------------------------------------------------------------------------|--------------------------------------------|---------------------------------|------------------------------------------|--|--|
| Online Q                              | Online Query allows users to search for disqualification records based on several criteria. Users can either run single queries or add them to a queue. Searches require entry of the Query Purpose |                                                                                                    |                                            |                                 |                                          |  |  |
| and at lea                            | ast one of the following fields                                                                                                    | 6                                                                                                    |                                            |                                 |                                          |  |  |
| <ul> <li>Last</li> <li>SSN</li> </ul> | : Name<br>; or select "Search by ID Othe                                                                                                    | r than SSN" to enter Alternate ID information                                                                                                |                                            |                                 |                                          |  |  |
| Completie<br>Note: Wh<br>active and   | on of search criteria is option<br>en selecting a Query Purpose<br>d inactive (disqualification pe                                                                                                  | al. For detailed instructions, please use the online help<br>of "Eligibility" the query will only return records for rec<br>riod completed). | feature.<br>ipients whose disqualification | s are in active status. All oth | er purposes return records that are both |  |  |
| Query                                 | Results: Friday, Octob                                                                                                    | er 2, 2015 7:27:29 PM                                                                                                    |                                            |                                 |                                          |  |  |
| Query Pu                              | rpose: Eligibility Determinati                                                                                                    | on                                                                                                    |                                            |                                 |                                          |  |  |
| Query: Fi                             | rst Name: George   First Nam                                                                                                    | e Operator: Exact   Last Name: Washington   Last Name                                                                                        | e Operator: Exact                          | 1                               |                                          |  |  |
|                                       | ID                                                                                                    | Name                                                                                                    | Birth Date                                 | Allas DQ Status                 | Offense Count                            |  |  |
|                                       | SSN: 223465961                                                                                                    | WASHINGTON, GEORGE                                                                                                    | 12/1/1963                                  | N                               | 1                                        |  |  |
| =                                     | SSN: 371160653                                                                                                    | WASHINGTON, GEORGE                                                                                                    | 11/29/1959                                 | N                               | 1                                        |  |  |
|                                       | SSN: 86962772                                                                                                    | WASHINGTON, GEORGE E                                                                                                    | 8/30/1952                                  | N                               | 1                                        |  |  |
|                                       | SSN: 434985855                                                                                                    | WASHINGTON, GEORGE                                                                                                    | 11/25/1935                                 | N                               | 1                                        |  |  |
|                                       | SSN: 175024776                                                                                                    | WASHINGTON, GEORGE                                                                                                    | 6/8/1959                                   | N                               | 1                                        |  |  |
|                                       | SSN: 257905415                                                                                                    | WASHINGTON, GEORGE                                                                                                    | 11/8/1932                                  | N                               | 1                                        |  |  |
|                                       | SSN: 249442671                                                                                                    | WASHINGTON, GEORGE                                                                                                    | 9/20/1951                                  | N                               | 1                                        |  |  |
|                                       | SSN: 422385348                                                                                                    | WASHINGTON, GEORGE                                                                                                    | 11/21/1941                                 | N                               | 2                                        |  |  |
|                                       | SSN: 582728331                                                                                                    | WASHINGTON , GEORGE L                                                                                                    | 5/27/1964                                  | N                               | 1                                        |  |  |
|                                       | SSN: 250696669                                                                                                    | WASHINGTON , GEORGE J                                                                                                    | 5/30/1969                                  | N                               | 1                                        |  |  |

Figure 22. Query Results

# 4. Conducting Secondary Verification

Before denying an applicant SNAP benefits on the basis of an active disqualification indicated in eDRS, states must verify the disqualification from the primary disqualification source – the originating state's written documentation of the disqualification. This process is called Secondary Verification. The Secondary Verification functionality in eDRS provides users an electronic way to request verification of a previous disqualification and to track that request.

A user can request the secondary verification from the disqualification details and can track the status of the request through an eDRS inbox. The Locality Contacts (Primary and Secondary) receive the requesting state's request and are asked to provide documentation to verify the disqualification status of an individual (up to four locality contacts are allowed). Locality Contacts provide disqualification documentation by sending the information to the Requestor (external to the eDRS system). The status of the request will be captured in the Secondary Verification inbox and outbox of the locality contact and Requestor.

#### 4.1.1. To Request Secondary Verification

- 1. Create a query as previously covered above. Click on the **Disqual** # for the desired disqualification of the recipient.
- 2. The **Disqualification Details** and the **Contact Details** will display.
- 3. Click the **Request Secondary Verification** button.

| Online Query             |                        |                      |                | ✓ Help                              |
|--------------------------|------------------------|----------------------|----------------|-------------------------------------|
| × 3                      |                        |                      |                |                                     |
| Disqualification Details |                        |                      |                |                                     |
| Name:                    | WASHINGTON, GEORGE     | Allas:               |                | Sex:                                |
| SSN:                     | 223-46-5961            | Birth Date:          | 12/1/1963      | Alternate ID:                       |
| Locality:                | Camden County          | State Code:          |                | State Info:                         |
| Offense Code:            |                        | Offense Description: |                | Disqual Status: N                   |
| Number of Disquals:      | 1                      | Start Date:          | 8/1/1994       | Decision Date: 8/1/1994             |
| Penalty Period:          | 6                      | Disqual #:           | 1              |                                     |
| Contact Details          |                        |                      |                |                                     |
| Contact                  |                        |                      |                |                                     |
| Name:                    | Hall, Jacqueline       | Phone:               | (856) 225-8955 | Extension:                          |
| State:                   | NJ                     | Title:               |                | Fax:                                |
| Email:                   | Chris_Caufield@sra.com | Organization:        | 44             |                                     |
|                          |                        |                      |                | Request Secondary Verification Back |

Figure 23. Request Secondary Verification

4. The message stating "Secondary Verification Request has been sent to all locality contacts." will display. Click **OK**.

| Important Message                                                        |    |
|--------------------------------------------------------------------------|----|
| Secondary Verification Request has bee<br>sent to all locality contacts. | n  |
|                                                                          | эк |

Figure 24. Secondary Verification Request Sent to Locality Contacts

**NOTE:** If a Locality Contact has not been assigned in the system, eDRS displays the message, *"The locality contact information is missing. Notification has been sent to the FNS Regional Coordinator."* If the state associated with the disqualification is not an eDRS participant, eDRS displays the message: *"The Locality Contact is not a user of the system. Secondary Verification will need to be requested by telephone. Please refer to contact information provided with this record or refer to the Profiles link on the left toolbar for Locality Contact Information."* 

USDA Food and Nutrition Service

#### 4.1.2. To View Secondary Verification Requests as a Requestor

1. Click Secondary Verification in the left menu.

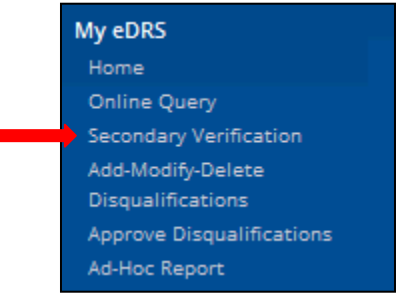

Figure 25. Secondary Verification

- 2. Select **Requestor** in the drop down menu on the upper right hand of the **Secondary Verification** page. The Requestor selection will show those that have been requested for verification.
- 3. Click on the **Display Verification** link for the request that you would like to view.

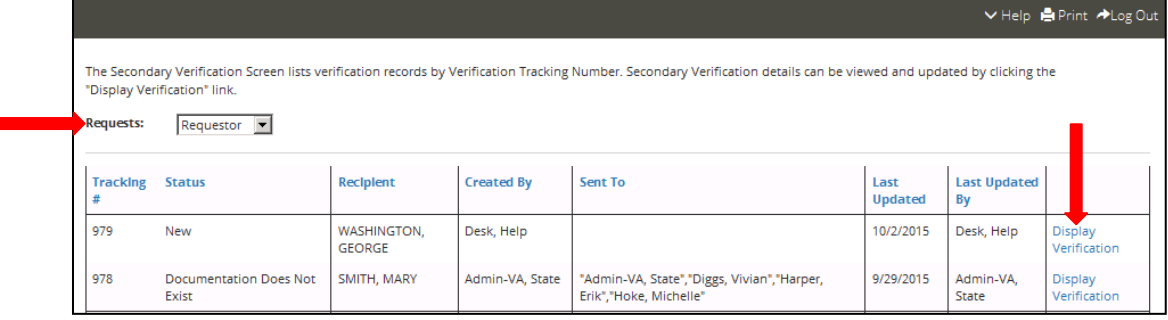

Figure 26. Display Verification

4. The Verification Tracking Details page will display.

| Secondary Verificatio      | n                      |                      |                |                  | ∨ Help 🚔 Print ≁Log Ou |
|----------------------------|------------------------|----------------------|----------------|------------------|------------------------|
| Verification Tracking Deta | ails                   |                      |                |                  |                        |
| Tracking Number:           | 979                    | Last Modified By:    | Desk Help      | Undate Status:   |                        |
| Current Status             | New                    | Last Modified Date   | 10/2/2015      |                  | (Select One)           |
| current status.            | THE W                  | Last mounted bate.   | 10/2/2013      | Save Status      | Back Cancel            |
| Tracking History           |                        |                      |                |                  |                        |
| Created Date:              | 10/2/2015              | Created By:          | Desk, Help     |                  |                        |
| Reviewed Date:             |                        | Revlewed By:         |                |                  |                        |
| Verified Date:             |                        | Verified By:         |                | Verified Status: |                        |
| Closed Date:               |                        | Closed By:           |                | Closed Status:   |                        |
| Disqualification Details   |                        |                      |                |                  |                        |
| Name:                      | WASHINGTON, GEORGE     | Allas:               |                | Sex:             |                        |
| SSN:                       | 223-46-5961            | Birth Date:          | 12/1/1963      | Alternate ID:    |                        |
| Locality:                  | Camden County          | State Code:          |                | State Info:      |                        |
| Offense Code:              |                        | Offense Description: |                | Disqual Status:  | N                      |
| Number of Disquals:        | 1                      | Start Date:          | 8/1/1994       | Decision Date: 8 | 3/1/1994               |
| Penalty Period:            | 6                      | Disqual #:           | 0              |                  |                        |
| Contact Details            |                        |                      |                |                  |                        |
| Contact                    |                        |                      |                |                  |                        |
| Name:                      | Hall, Jacqueline       | Phone:               | (856) 225-8955 | Extension:       |                        |
| State:                     | NJ                     | Title:               |                | Fax:             |                        |
| Emall:                     | Chris_Caufield@sra.com | Organization:        | 44             |                  |                        |
|                            |                        |                      |                |                  |                        |

**Figure 27. Verification Tracking Details** 

5. Update the status, as applicable.

| Secondary Verification        |     |                     |            | ∨ Help 🚊 Print ≁Log Ou                                                    |
|-------------------------------|-----|---------------------|------------|---------------------------------------------------------------------------|
| Verification Tracking Details |     |                     |            |                                                                           |
| Tracking Number:              | 979 | Last Modified By:   | Desk, Help | Update Status: (Select One)                                               |
| Current Status:               | New | Last Modified Date: | 10/2/2015  | (Select One)                                                              |
|                               |     |                     |            | Save Statu<br>Closed by Requestor<br>Closed- Documentation Does Not Exist |
| Tracking History              |     |                     |            | Closed- Documentation Sent                                                |

Figure 28. Update Status

**NOTE:** When the Locality Contact clicks on the Verification Tracking Number for the first time, the status will change from New to Reviewed. If the Locality Contact has not reviewed the request within seven (7) days, an email reminder will be sent to both the Locality Contact and the Requestor. Subsequent email reminders will be sent every seven days for the first 28 days with the message; "Note: After 60 days the system will automatically close the request if no action is taken. If the request is verified, the Locality Contact will send documentation to the Requestor (external to the system.)"

**NOTE:** If the disqualifying state does not provide the information within 20 days, the requestor (or requestor organization) should contact their FNS Regional Office for assistance. If the disqualifying state cannot provide the information, the disqualifying state must remove the disqualification. The disqualification is invalid, and the requestor should proceed with their process as if the disqualification did not exist.

# 5. Accessing Help and Submitting Feedback

This chapter explains how to obtain help while using eDRS. There are two methods through which to obtain help through eDRS:

- **Online Help** Detailed help guides that can be accessed through the application to provide you with step-by-step instructions for each function performed within the system.
- EDRS Help Desk Provides assistance for any issues or problems you may have with the system. You can contact them via email, an online form, or by telephone.

You can also submit feedback about eDRS through online Feedback.

**NOTE:** All password related issues should be directed to the eAuthentication Help Desk at <u>eAuthenticationHelpDesk@USDA.gov</u>.

# 5.1. Online Help

Online Help is organized according to sections within eDRS and is broken down into subsections accordingly.

#### 5.1.1. To Use the Online Help Functionality

1. Click **Help** in the upper right corner of the page. From the drop down list, select the desired Help option (the user guides will display in a Help file format).

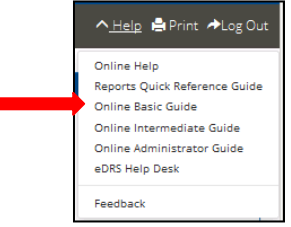

Figure 29. Online Help

2. The help file will display. You can scroll through the contents. The buttons on the bottom of the Help window are for **Table of Contents**, **Index**, **Glossary**, and **Search**.

| eDRS Basic User Guide                                                                                                    |  |  |  |  |  |
|----------------------------------------------------------------------------------------------------|--|--|--|--|--|
| 1. Introduction ·                                                                                                    |  |  |  |  |  |
| This document provides a guide for basic-level users of the Electronic Disqualified Racipient System (eDRS) online application. It<br>details how to use the functionality provided by the system and will be updated periodically to reflect any changed system or<br>program requirements. This document is organized into the following sections:                                                                                                    |  |  |  |  |  |
| Accessing 6045     Performing Colinity During     Performing Colinity During     Performing Colinity During     Colonity Default (V)     Performing Colinity Default     Colonity Default     Colonity     Colonity     Colon |  |  |  |  |  |
| internet browser and internet access.<br>The long-stem vision for 4051 s that it will be the single, most comprehensive and timely resource for tracking<br>Stand Argunitations, user of 4055 spin 35 states and territories, Food and Nutrition Service (FKS) Headquarters, and the serven                                                                                                    |  |  |  |  |  |
| This user guide is designed to help the following three types of "Business Users" access and use EOR5 to fulfill their unique job<br>responsibilities related to tracking disqualified member of a household receiving nutrition supplemental nutrition assistance<br>program benefits.                                                                                                    |  |  |  |  |  |
| <ul> <li>Supplemental Nutrition Assistance Program Eligibility Workers – Responsible for processing SNAP applications and ensuring that individuals with active disqualification penalties are not granted benefits.</li> </ul>                                                                                                    |  |  |  |  |  |
|                                                                                                    |  |  |  |  |  |

Figure 30. Help File

# 5.2. EDRS Help Desk

To access the **eDRS Help Desk** information, go to the eDRS Home page and refer to the bottom left hand corner of the page under eDRS Help Desk, or click on eDRS Help Desk in the menu bar. You are offered three methods for communicating with the Help Desk:

- 1. Call the Help Desk directly at (866) 557-8330, 8:30AM 5:00PM ET.
- 2. Email the Help Desk directly at <u>eDRS@fns.usda.gov</u> with a description of your problem.
- 3. The Online eDRS Help Desk form.

#### 5.2.1. To Access the Online eDRS Help Desk Form

1. Click **Help** in the upper right corner of the page. From the drop down list, select **eDRS Help Desk**.

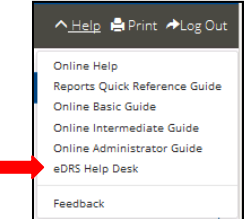

Figure 31. EDRS Help Desk

2. The eDRS Help Desk page will display.

| Help Desk                      |                                                                                                   | ∨ Help 🚔 Print ≁Log Out |
|--------------------------------|---------------------------------------------------------------------------------------------------|-------------------------|
| Hours of Operation:            | 8:30 AM to 5:00 PM EST Monday thru Friday                                                         |                         |
| Phone:                         | 1-866-557-8330                                                                                    |                         |
| Emall:                         | eDRS@fns.usda.gov                                                                                 |                         |
| Please use the form below to   | submit your comment to the eDRS Help Desk.                                                        |                         |
| Note: *indicates a required fi | eld.                                                                                              |                         |
| Name:*                         | Email:*                                                                                           |                         |
| Phone:*                        |                                                                                                   |                         |
| Select your problem area:      | $\Box$ Can't retrieve reports $\Box$ Can't access menus $\Box$ Can't perform queries $\Box$ Other |                         |
| Problem description:           |                                                                                                   |                         |
|                                |                                                                                                   |                         |
| Additional                     |                                                                                                   |                         |
| Information:                   |                                                                                                   |                         |
| Warning: Personally Identifia  | ble Information (PII) should not be sent using this page.                                         | Clear Cancel            |

Figure 32. EDRS Help Desk

- 3. The Online Form asks for the following information:
  - Name
  - Email
  - Phone
  - Select your Problem Area Select the appropriate radio button
  - Problem Provide additional information based on the radio button chosen
  - Additional Information Add any additional information that may assist the Help Desk in determining the best way in which to resolve your problem(s)
- 4. Enter all required information and click the **Submit** button to submit the form to the Help Desk.

# 5.3. Feedback

Users have the option of submitting feedback to FNS regarding the eDRS application. This option is to allow users to provide any suggestions or comments they may want to share in terms of improving the system, changing the system, etc. They can access this option by clicking on Feedback in the menu bar. This will bring up an email through your current email where you can provide feedback, suggestions, and concerns, etc.

**NOTE:** You may use this communication channel to submit comments about eDRS. However, if you need an answer to a specific question or have encountered a problem with using the system, please contact the Help Desk.

**NOTE:** You can call the Help Desk directly at (866) 557-8330, 8:30AM – 5:00PM ET.

#### 5.3.1. To Submit an Online Feedback Form

1. Click **Help** in the upper right corner of the page. From the drop down list, select **Feedback**.

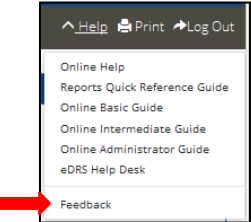

Figure 33. Online Help

2. The eDRS Feedback page will display. Enter your Name, Email, Phone, and Feedback.

| User Feedback                                                                     |                                                                                  |         | ∨ Help 🚔 Print ≁Log Out |
|-----------------------------------------------------------------------------------|----------------------------------------------------------------------------------|---------|-------------------------|
| Hours of Operation:<br>Phone:<br>Email:                                           | 8:30 AM to 5:00 PM EST Monday thru Friday<br>1-866-557-8330<br>eDRS@fns.usda.gov |         |                         |
| Please use the form below t<br>Note: *indicates a required t<br>Name:*<br>Phone:* | o submit feedback on eDRS.<br>field.                                             | Email:* |                         |
| Feedback:                                                                         |                                                                                  | .:      | Submit Clear Cancel     |

Figure 34. EDRS Feedback

5. Click Submit.

# 6. Logging Out

The Logout function allows you to log out of the eDRS application.

#### 6.1.1. To Log Out of the Application

1. Click **Log Out** at the top right of the page.

| Convert set the set of the set of the s                                                                                                    | O http://dvedrsws02/                                                                                                    | idrs_Gen4/Default.aspx                                                                                                    | ▼ C <sup>4</sup> Q, Search 5                                                                                                    | 2 | + 1        |
|----------------------------------------------------------------------------------------------------|----------------------------------------------------------------------------------------------------|----------------------------------------------------------------------------------------------------|----------------------------------------------------------------------------------------------------|---|------------|
| Our program SNAP discussion of the solution of the solution o                                                                                                    |                                                                                                    | United States Department of Agriculture                                                                                                    |                                                                                                    |   |            |
| Gury<br>ap Verfaction<br>for Strand<br>Register<br>Age Verfaction<br>for Strand<br>Age Verfaction<br>for Strand<br>Age Verfaction | DRS                                                                                                    | Home Page                                                                                                    |                                                                                                    | - | <b>*</b> L |
| And Andree Andree Andr                                                                                                    | e Query<br>adapy Verification                                                                                                    | Welcome to eDRS                                                                                                    | Announcements                                                                                                    |   |            |
| tracture Revorts         Aprice         And         Aprice         Aprice         Aprin         Aprice         Aprice         Aprice         Aprice                                                                                                    | fodify-Delete<br>alifications<br>we Disqualifications<br>be Report<br><b>istration</b><br>Administration<br>fidary Verification<br>fet Administration<br>fortact Administration<br>e Message<br>bits             | You have accessfully logged into the Supplemental Nutrition Assistance Program's (SNAP) Electronic<br>Disputited Registers System Address). eDisor have its unit for SNAP fravel, investigators, eligibility<br>workers, and quality control specialists to perform their (post typeroxiding the most comprehensive and<br>u-p-to-date nation-wide disputition information at their fingeritor.<br>eDis elinova authorized users to search the national disablase of Supplemental Nutrition Assistance<br>Program (SNAP) disputitification records to make disqualification penalty and eligibility determination.<br>eDis elinova subtorized users to search the national disablase of Supplemental Nutrition Assistance<br>Program (SNAP) disputitification records to make disqualification penalty and eligibility determination.<br>eDis Sub organics SNAP control relevalve refinging the azomismo and/or enforcement of he food and Nutrition<br>Activities of eDis restricted to person drawly nonzeroare elith the azomismizen and/or enforcement of he food and Nutrition<br>Activities and eDis restricted to person drawly or nonzeroare distributions. Activities are possible and activities to an eDistribution activities are possible as a<br>memore approved the Ford and Nutrition Snare (by provide nonzeroare) eDistribution. Activities are possible as<br>and the relevance and the relevance of the food and Nutrition Activities and activities are possible as<br>an encomposed with the host and Nutrition Snare (b) provide nonzeroare eDistribution. Activities are possible as<br>an encomposed with the host and Nutrition Snare (b) provide nonzeroare eDistribution. Activities are possible as<br>an encomposed and the Food and Nutrition Activities are appressible as<br>an encomposed and the Food and Nutrition Activities are appressible as<br>an encomposed and the Food and Nutrition activities and activities are possible as<br>and activities and the soft and Nutrition of the food and Nutrition activities and activities are possible as<br>an encomposed and the Food and Nutrition activities and activities an | Posted On: 9/23/2015 526.02 PM<br><u>New Announcement</u><br>Latest of eff<br>Follow link for updates.<br>See attachment for more details.<br>new announcement file stile<br>P new announcement file title'                                                                                                    |   |            |
| By Stepses 2 Training State     Constraints     Constraints     Constr                                                                                                    | istrative Reports<br>5/60 Day Login Report<br>ication Errors Report<br>dary Verification                                                                                                    | Help Desk Information                                                                                                    | Posted On: 9/23/2015 3:30:29 PM<br>eDRS Refease 3 Training Silides                                                                                                    |   |            |
|                                                                                                    | tt<br>umentation Does Not<br>Report<br>ondary Verification Aged<br>ord<br>ord any Verification<br>em Closed Report<br>nodary Verification<br>ort<br>alification<br>gement Reports<br>ent Disqualification<br>ort | Need help logging on to EDBST You will not be able to view this information if you cannot log on so<br>please write down the following information for contacting the FNS of uthankadon Helpdesk. Email<br>address: edurthielpDeskleft.custa.gov Phone. 1400-457-3642.<br>Need help with a problem tother than logging on Jon Hear 154w od L. "question concerning eDBST The<br>eDBST lepD besis is available to answer your questions Monday through Friday from 640 AM to 600 PM<br>EST. Email address: eDBsGHmaxadagov and the final minim form. Phone: 1466-5554330. After Studies<br>hours, please leave a birdf message describing the problem, your name and a phone number where you<br>can be reached. Someone will get back to you by the end of the next business day at the latest.                                                                                                    | eBS Release 3 Training Silles<br>The sillest from the GNS Release 3 training are now available. Please<br>click on the link below to access the silles.<br>If you are unable to access the silles, please contact your local IT<br>group a something in your network is preventing you from reaching<br>the location where they we accound.<br>eDRS Release 3 Training Sildes<br>test file |   |            |

Figure 35. Logout

2. Click **OK** in the confirmation dialog box.

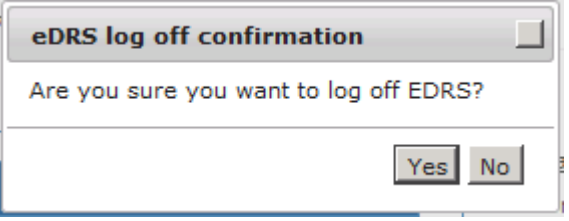

Figure 36. EDRS Log Off Confirmation

# 7. Appendix A: Glossary

| Term                                        | Description                                                                                                    |  |  |
|---------------------------------------------|----------------------------------------------------------------------------------------------------|--|--|
| Decision Date                               | The date a decision is rendered by an official in an administrative disqualification hearing or a court of law, or the date the individual signed either an administrative disqualification hearing waiver or a disqualification consent agreement.                                                                                                    |  |  |
| Disqualification Number<br>or<br># of Disq. | The occurrence of a disqualification for any recipient; i.e., the first time<br>a recipient is disqualified, the number is 1, the second time, the number<br>is 2, etc. This number is used for penalty period determinations. A<br>disqualification number should not be duplicated for any recipient. If<br>this occurs, the problem needs to be investigated.                                                                                                    |  |  |
| DRS                                         | Disqualified Recipient System                                                                                                    |  |  |
| eDRS                                        | Electronic Disqualified Recipient System                                                                                                    |  |  |
| FNS                                         | Food and Nutrition Service                                                                                                    |  |  |
| FSO                                         | FNS Security Officer                                                                                                    |  |  |
| Headquarters                                | FNS National Headquarters in Alexandria, VA.                                                                                                    |  |  |
| IPV                                         | Intentional Program Violations                                                                                                    |  |  |
| ITIN                                        | Individual Tax Identification Number, which is a United States tax<br>processing number issued by the Internal Revenue Service.                                                                                                    |  |  |
| Locality                                    | A distinct portion of a State, often a county, with an individual identifier.                                                                                                    |  |  |
| Locality Code                               | A unique numeric identifier for a Locality within a State. Either a FIPS code or a State-designated Locality Code may be used. The value must be four characters or less and must be an existing locality code for the state as defined in eDRS.                                                                                                    |  |  |
| Locality Contact                            | The person designated by the State to provide secondary verification of disqualification matches found through eDRS. The Computer Matching and Privacy Act of 1988 requires that all matches be verified through the primary source (originator). EDRS information about a disqualification does not constitute a primary source from which to verify a disqualification. The Locality Contact for a disqualification will provide a copy of the primary disqualification document as the primary source. |  |  |
| Offense Code                                | A text or numerical value representing the offense that formed the basis of the disqualification. Data output in a disqualification is a numerical value (2 - 6) representing the offense. Data input values representing the offense are alphabetic (B, D, E, F). NOTE: See "Offense Description" below for a correlation between offense codes (Input "Text" values and output "Code" values) and offense descriptions.                                                                                 |  |  |

|                       | A short description of the offense that serves as the basis of the disqualification, if one is presented in the disqualification source document. Correlation between Offense Codes and Offense Descriptions follow: |                                              |                                                                                                    |  |  |
|-----------------------|----------------------------------------------------------------------------------------------------|----------------------------------------------|----------------------------------------------------------------------------------------------------|--|--|
|                       | Text                                                                                                    | Code                                         | Description                                                                                                    |  |  |
|                       | (output)                                                                                                    | (input)                                      |                                                                                                    |  |  |
|                       | 1                                                                                                    | A (N/A)                                      | Drug Trafficking Conviction Involving Less<br>Than \$500.                                                               |  |  |
|                       | 2                                                                                                    | В                                            | Any Trafficking (drugs, firearms/explosives,<br>benefits) Conviction Involving Benefit Value of<br>\$500 or More.       |  |  |
| Offense Description   | 3                                                                                                    | C (N/A)                                      | Firearms Trafficking Conviction Any Amount.                                                                             |  |  |
|                       | 4                                                                                                    | D                                            | Any Conviction or Administrative Finding not specified in codes B, E, or F.                                             |  |  |
|                       | 5                                                                                                    | Е                                            | Duplicate Participation.                                                                                                |  |  |
|                       | 6                                                                                                    | F                                            | Application Fraud, Including Non Report of<br>Changes.                                                                  |  |  |
|                       | 7                                                                                                    | Z (N/A)                                      | Other IPV.                                                                                                    |  |  |
|                       | 8                                                                                                    |                                              | No offense code specified (the code is empty/nothing).                                                                  |  |  |
|                       | <b>NOTE:</b> "Codes" A, C and Z – associated with the Descriptions for "Text" 1, 3, and 7 – are no longer valid inputs; eDRS reports those codes as historical information of previously inputted disqualifications. |                                              |                                                                                                    |  |  |
| PC                    | Personal Computer                                                                                                    |                                              |                                                                                                    |  |  |
| Penalty Determination | In order to<br>of an IPV,<br>has any price                                                                                                    | determine t<br>the State mu<br>or disqualifi | he appropriate penalty period for a client suspected<br>ust check eDRS to determine whether the IPV suspect<br>cations. |  |  |

|                 | Violation                                                                                                    | Specified Penalty                                                                                                    |  |  |  |  |
|-----------------|----------------------------------------------------------------------------------------------------|----------------------------------------------------------------------------------------------------|--|--|--|--|
|                 | First IPV                                                                                                    | 12 months                                                                                                    |  |  |  |  |
|                 | Second IPV                                                                                                    | 24 months                                                                                                    |  |  |  |  |
|                 | Third IPV                                                                                                    | Permanent<br>disqualification                                                                                               |  |  |  |  |
|                 | Use of benefits for drug trafficking (first such violation)                                                                                                    | 24 months                                                                                                    |  |  |  |  |
|                 | Use of benefits for drug trafficking (second                                                                                                    | Permanent                                                                                                    |  |  |  |  |
|                 | such violation)                                                                                                    | disqualification                                                                                                    |  |  |  |  |
|                 | Use of benefits involving firearms, explosive<br>or ammunition trafficking (first such<br>violation)                                                                                                    | Permanent disqualification                                                                                                  |  |  |  |  |
| Populty I ongth | Trafficking involving benefit value of \$500                                                                                                    | Permanent                                                                                                    |  |  |  |  |
| reliaity Lengui | or more (first such violation)                                                                                                    | disqualification                                                                                                    |  |  |  |  |
|                 | Fraudulent or duplicate application                                                                                                    | 120 months                                                                                                    |  |  |  |  |
|                 | 120violation and carries a standard 120998Indicates the penalty length is great<br>not 120 months. The state that ente<br>should be contacted for details of th999Indicates the recipient is permanent<br>SNAP program. | month penalty period.<br>er than 96 months but<br>red the disqualification<br>e penalty period.<br>ly disqualified from the |  |  |  |  |
| QA              | Quality Assurance                                                                                                    | Quality Assurance                                                                                                    |  |  |  |  |
| QC              | Quality Control. Option used by Quality Control workers to verify eligibility of a recipient as of the current QC review date.                                                                                          |                                                                                                    |  |  |  |  |
| Regional Office | The Regional FNS Office that administers a group of States.                                                                                                    |                                                                                                    |  |  |  |  |
| SNAP            | Supplemental Nutrition Assistance Program                                                                                                    |                                                                                                    |  |  |  |  |
| SSN             | Social Security Number                                                                                                    |                                                                                                    |  |  |  |  |
| SSO             | State Security Officer                                                                                                    | State Security Officer                                                                                                    |  |  |  |  |
| Start Date      | The date on which the penalty for disqualification begins.                                                                                                    |                                                                                                    |  |  |  |  |
| USDA            | United States Department of Agriculture                                                                                                    |                                                                                                    |  |  |  |  |